## 2年次英語・諸外国語選択希望登録<必須>マニュアル

## <<u>授業支援システム</u>から行います(情報システムではありません)>

1. 授業支援システムにログインする。

<u>https://hcms.hosei.ac.jp/</u>

【ログイン方法】

net2010 統合認証システムの画面が表示されるので、ID、パスワードを入力して「ログイン」ボタンをクリックします。※net2010 統合認証システムのログイン ID、パスワードがわからない時は総合情報センターに問い合わせてください(03-3264-9636)。

2. ログイン後、「授業一覧」を選択します。

「履修している授業」に表示される「2年次英語・諸外国語選択希望登録<必須>」を選択します。

| Hetudes<br><sup>Hotudes</sup><br><sup>University</sup> |                          |                                |
|--------------------------------------------------------|--------------------------|--------------------------------|
| My Workspace 2年次英                                      | 語·諸外国語選択希望登録<必須>         |                                |
| ホーム 🏡                                                  | 授業一覧                     |                                |
| プロファイル 💷                                               | 履修している授業   <u>授業自己登録</u> |                                |
| 授業一覧                                                   | 履修している授業                 |                                |
| お知らせ 啊                                                 |                          |                                |
| 画面設定 🜼                                                 |                          |                                |
| アカウント 🐣                                                |                          |                                |
|                                                        | 解除 授業コード                 | 授業名称 ▲<br>2年次英語·諸外国語選択希望登録<必須> |

- 3.「テスト/アンケート」を選択します。
  - 「テスト 答える」に表示される「2年次英語・諸外国語選択希望登録<必須>」を選択します。

| Hetudes<br>Hosei<br>University       |                                              |  |  |
|--------------------------------------|----------------------------------------------|--|--|
| My Workspace 2年次英語·諸州国語選択希望登録 < 必須 > |                                              |  |  |
| 赤ーム 🏫                                | 🔹 テスト/アンケート                                  |  |  |
| <u>お知らせ</u><br>教材 PR                 | テスト                                          |  |  |
| 課題 📝                                 | 答える                                          |  |  |
| テスト/アンケート                            | 解答可能なテストの一覧は以下の通りです。開始する場合は、テストのイトルをクリックします。 |  |  |
| 掲示板 ゆ                                |                                              |  |  |
| <u>授業情報</u> 🐖<br>成績簿 📑               |                                              |  |  |
| ユーザ支援サイト                             | <b>タイトル ニ</b> フィードバック日                       |  |  |
| 致負向ナガイド<br>学生向ナガイド                   |                                              |  |  |
| <u>Weby MZ</u><br>Gmail              |                                              |  |  |

4. 注意事項をよく読み、画面下部の「テストを開始」をクリックします。

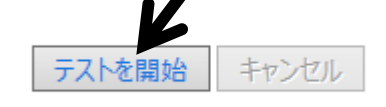

5. 質問に回答します。問題1から3のすべてに必ず回答してください。

```
※以下は、質問予定項目です。実際の画面とは異なる場合があります。
```

| 問題 1/3                                                                                   |
|------------------------------------------------------------------------------------------|
| 2年次選択必修外国語として「英語」(履修の手引き掲載:パターンA)<br>または「諸外国語」(履修の手引き掲載:パターンB)のどちらを履修しますか。               |
| 「諸外国語」を選択した学生は入学時に選択した諸外国語を履修します。                                                        |
| ○ A. 諸外国語(入学時に選択した諸外国語を履修します。)                                                           |
| ○ B. 英語                                                                                  |
| <u>選択をリセット</u>                                                                           |
| 問題 2/3                                                                                   |
| 問題1で <mark>「英語」</mark> を選択した学生を対象とした質問です。<br>授業における <u>教員の主な使用言語</u> をB~Dの中から1つ選択してください。 |
| ※問題1で <mark>「諸外国語」を</mark> 選択した学生は、 <u>Aの「諸外国語選択のため、回答なし」を選択してください。</u>                  |
| ○ A.諸外国語選択のため、回答なし。                                                                      |
| ○ B. 英語でも日本語でも可(希望なし)                                                                    |
| ○ C. <mark>英語</mark>                                                                     |
| ○ D. 日本語                                                                                 |
| <u> 選択をリセット</u>                                                                          |
| 問題 3 / 3                                                                                 |
| 問題1で「英語」を選択した学生を対象とした質問です。                                                               |
| 受講を希望するカテゴリーをB~Eの中から1つ選択してください。                                                          |
| 問題1で「諸外国語」を選択した学生はAの <u>「諸外国語選択のため、回答なし」を選択してください。</u>                                   |
| ○ A.諸外国語選択のため、回答なし。                                                                      |
| ○ B. いずれのカテゴリーでも可(希望なし)                                                                  |
| ○ C. 現代の諸相                                                                               |
| ○ D. 英語圏の文化と社会                                                                           |
| ○ E. 世界の中の日本                                                                             |
| 選択をリセット                                                                                  |
| L K                                                                                      |
| 保存終了提出                                                                                   |

## 全ての質問への回答が完了したら、「提出」をクリックします。

<<回答忘れのないように、十分注意してください>>

6. 再度、最終提出の確認画面が出ますので、「提出」をクリックします。

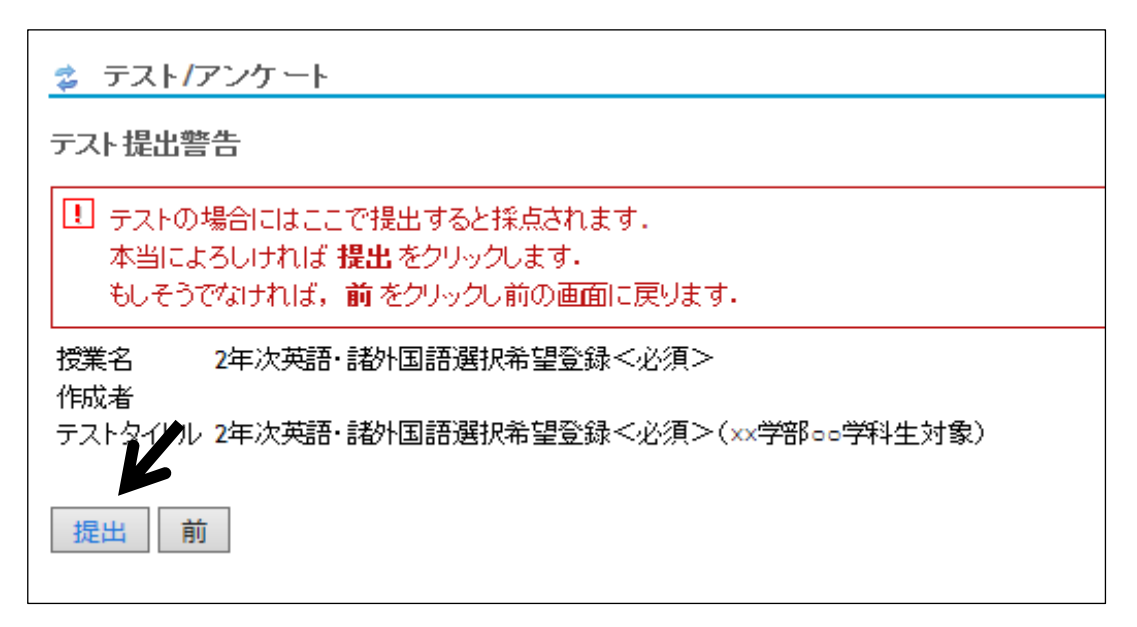

7. 万一、質問のすべてに回答せずに「提出」をクリックしてしまった場合でも完了画面が出ます。 必ず「続ける」をクリックし、「提出済みテスト」から提出した回答内容を確認してください。

回答内容に誤りがあった場合には、期間内に、「答える」(本マニュアル3に戻る)から再度回答してください。

回答し直した場合は、最後に「提出」したものが反映されます。

| 提出                                                                                                  |
|----------------------------------------------------------------------------------------------------|
| 2年次英語・諸外国語選択希望登録<必須> (法学部法律学科生対象) 提出情報<br>テストが完了しました.確認情報は次の通りです.「テスト/アンケート」ページに戻る場合は「続ける」をクリックします. |
| 「続ける」をクリックし、「提出済みテスト」から提出した回答内容を確認してください。                                                           |
| ★質問1~3まで、全てに回答していますか?<br>★回答内容に間違いはありませんか?                                                          |
|                                                                                                    |
| 回答内容に誤りがある場合には、期間内に再度回答してください。                                                                      |

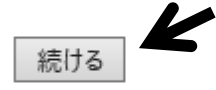

以上で終了です。